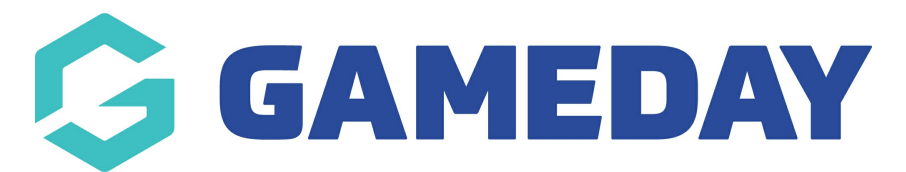

## How do I cancel a scheduled Membership Payment Campaign?

Last Modified on 06/12/2023 1:48 pm AEDT

**Membership Payment Campaigns** allow administrators to send an invoice email to members who need to renew their membership, which includes a link that directs users straight to a payment link without requiring them to complete another registration form each season.

If you have scheduled a Membership Payment Campaign and no longer wish to go ahead with sending the invoice emails, you can cancel the campaign as long as it has not yet been sent.

To cancel a scheduled Membership Payment Campaign:

1. In the left-hand menu, open the **Members** section and click **RENEWAL CAMPAIGNS** 

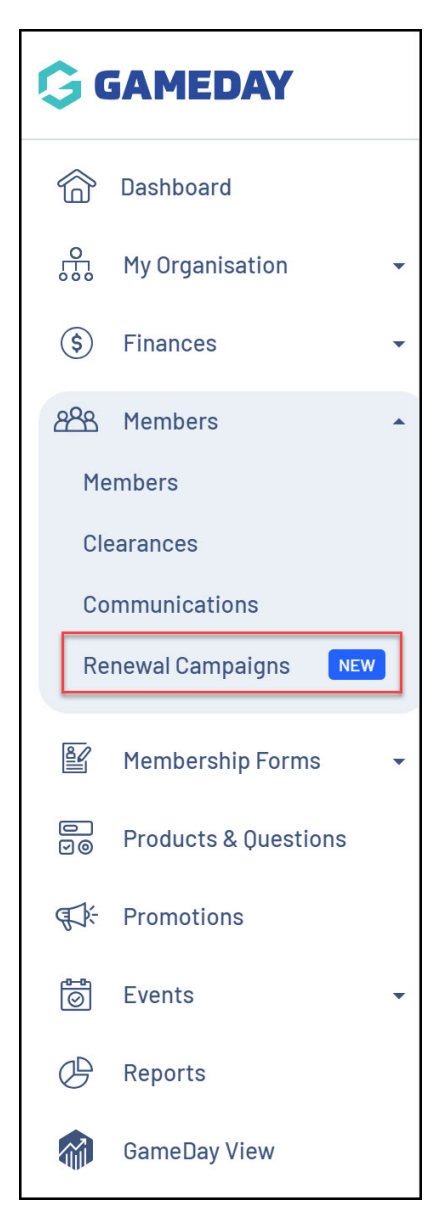

2. Toggle over to the **MEMBERSHIP PAYMENT CAMPAIGNS** tab

| Renewal Campaigns                |                              |                               |
|----------------------------------|------------------------------|-------------------------------|
| Membership Renewal Reminders     | Membership Payment Campaigns |                               |
| Create Membership Renewal Remind | er                           | All Status 👻 🔍 Type to search |

## 3. Set the Status filter to SCHEDULED

| Renewal Campaigns                |                              |                                        |
|----------------------------------|------------------------------|----------------------------------------|
| Membership Renewal Reminders     | Membership Payment Campaigns |                                        |
| Create Membership Payment Campai | gn                           | All Payment Types V Scheduled V Search |

4. Find the campaign you wish to cancel, then expand the **ACTIONS** arrow on the righthand side

| Renewal Campaign      | S               |                    |                    |              |                        |              |             |           |           |
|-----------------------|-----------------|--------------------|--------------------|--------------|------------------------|--------------|-------------|-----------|-----------|
| Membership Renewal Re | eminders        | Membership Payn    | nent Campaigns     |              |                        |              |             |           |           |
| Create Membership Pay | ment Campaign   |                    |                    |              | All Payment Ty         | pes 🗸 Sched  | iled 🗸      | Q Search  |           |
| Campaign Name         | Payment<br>Type | Date Added         | Previously Purchas | sed Products | Renewal Products       | #<br>Members | #<br>Emails | Status    | Action(s) |
| Automatic Campaign    | Automatic       | 6 December<br>2023 | 2023-24 Members    | hip Fee      | 2024-25 Membership Fee | 7            | 1           | Scheduled | Edit 🗸    |

## 5. Click **CANCEL**

| Renewal Ca                                                | mpaigns         |                      |                               |                        |              |             |                 |      |         |
|-----------------------------------------------------------|-----------------|----------------------|-------------------------------|------------------------|--------------|-------------|-----------------|------|---------|
| Membership Renewal Reminders Membership Payment Campaigns |                 |                      |                               |                        |              |             |                 |      |         |
| Create Memb                                               | ership Payment  | Campaign             |                               | All Payment Types 🗸    | Schedule     | d ~         | <b>Q</b> Search |      |         |
| Campaign<br>Name                                          | Payment<br>Type | Date<br>Added        | Previously Purchased Products | Renewal Products       | #<br>Members | #<br>Emails | Status          | Act  | tion(s) |
| Automatic<br>Campaign                                     | Automatic       | 6<br>Decembe<br>2023 | r 2023-24 Membership Fee      | 2024-25 Membership Fee | 7            | 1<br>Cance  | Scheduled       | Edit | ~       |
|                                                           |                 | 5                    |                               |                        |              | Surice      |                 |      |         |

This will stop the invoice emails from being sent, and the campaign will be moved to a **CANCELLED** status

## **Related Articles**